## Directions for creating a scholastic account

- 1. Go to <u>www.scholastic.com/bookclubs</u>
- 2. Click the blue "Register Now!" button in the middle of the screen

| Home/Sign In | Overview          | Current Flyers | Teacher Rewards                                                   | Contests & Programs | Blog |
|--------------|-------------------|----------------|-------------------------------------------------------------------|---------------------|------|
| Already      | / registered onli | ne?            |                                                                   | - 52<br>Ata         |      |
| Si           | an Ir             | <b>1</b>       | Not Registered?                                                   | - WORD              |      |
| l am         | a returning       |                | iyou do not already have an<br>online account, please<br>egister. | Watch & Sh          | are  |
|              |                   |                | De states Manual                                                  |                     |      |

- 3. Fill in your information. Salutation, first name, last name, email (enter it two times), create a username, create a password (enter it two times). Check the two boxes at the bottom ("I have read and accept the Terms of Use" & "I have read and accept the Privacy Policy"). Write down your username and password for future use.
- 4. Click "Submit"

| <ul> <li>in boldfaced type and is prece-<br/>a for your review</li> </ul> | ded by an asterisk (*).                                                                                      |                                                                                                    |
|---------------------------------------------------------------------------|----------------------------------------------------------------------------------------------------|----------------------------------------------------------------------------------------------------|
| - ioi you icoica.                                                         |                                                                                                    |                                                                                                    |
| MISS                                                                      |                                                                                                    |                                                                                                    |
| Lisa                                                                      |                                                                                                    |                                                                                                    |
| Wooning                                                                   | _                                                                                                    |                                                                                                    |
| lisawooning@gmail.com                                                     |                                                                                                    |                                                                                                    |
| lisawooning@gmail.com                                                     |                                                                                                    |                                                                                                    |
| lisawooning                                                               | A User Name mistbe at least3<br>characters and can contain letters,<br>numbers and the following special     | ʻ∿/eʻli E-malia Re<br>Afteryou registeru<br>you aprintable su                                                                                                    |
| •••••                                                                     | characters in any combination:<br>Inderscore (), dasi (), period (),<br>space (), qiotation mark (), forward |                                                                                                    |
| •••••                                                                     | stasti () and artsign ()(2).Butcannot<br>contain the following characters;#,\$,!,<br>&,%.                    |                                                                                                    |
|                                                                           |                                                                                                    |                                                                                                    |
|                                                                           | MISS Lisa Wooning Isawooning@gmail.com Iisawooning@gmail.com Iisawooning@gmail.com                           | MISS         Lisa         Wooning         lisawooning@gmail.com         lisawooning@gmail.com         lisawooning         A User Name mist be at kast3<br>okaraoters and can contain kitter,<br>simbers and the following special<br>okaraoters and can contain kitter,<br>simbers and the following special<br>okaraoters (mission)         ester () and attraction (), formand<br>state() and attraction (), formand<br>contain the following characters (#.5.1,<br>&, %. |

- 5. The "Register your child" screen will come up. Fill in your child's first name, last initial, grade, and gender. (The birthdate is optional for special book offers during your child's birthday month.)
- 6. For step two, you must enter the code "<u>**DW48P**</u>" so that the child's books will be sent to Mrs. Kitson for delivery.
- 7. Click "Complete Registration"

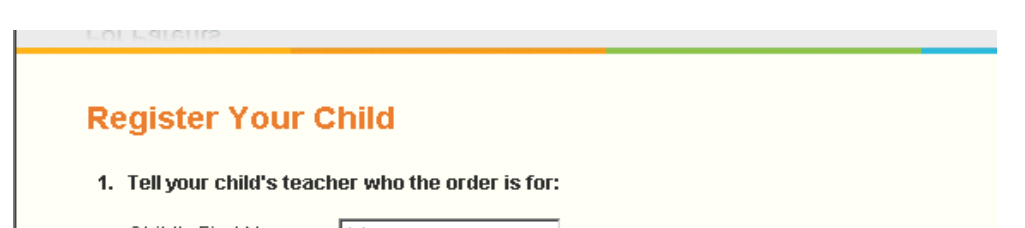

## DW48P

8. Check to make sure the confirmation says LeAnn Kitson and all the information is correct.

| Johnny W                                                                                                    | Remove C             | <u>&gt;hild</u> |  |  |  |
|----------------------------------------------------------------------------------------------------|----------------------|-----------------|--|--|--|
|                                                                                                    | Edit Child           | Profile         |  |  |  |
| Child's First Name                                                                                             | Johnny               |                 |  |  |  |
| Child's Last Initial                                                                                           | W                    |                 |  |  |  |
| Child's Gender                                                                                                 | Boy                  |                 |  |  |  |
| Child's Grade                                                                                                  | 6th                  |                 |  |  |  |
| Child's Birthday                                                                                               | February 2000        |                 |  |  |  |
| Class Activation Code DW48                                                                                     | P                    |                 |  |  |  |
| Johnny 's teacher is leann kitson<br>If this is not your child's teacher, please check the code and try again. |                      |                 |  |  |  |
| Add another Child/Clas                                                                                         | sroom Start Shopping |                 |  |  |  |

- 9. Click "Start shopping" to order books. If you have more than one child using scholastic, click "add another child's classroom" but make sure to use the correct teacher for that child.
- 10. Now you're done! 📥 After this first time, all you have to do is enter your username and password and quickly get to book-ordering!